ภาคผนวก

## ภาคผนวก ก

## วิธีใช้งานโปรแกรม SimaPro 7.1

เลือกสัญลักษณ์โปรแกรมที่หน้าจอคอมพิวเตอร์ ดังภาพที่ 1 หน้าจอจะปรากฎหน้าเริ่มต้นของ
 โปรแกรม ดังภาพที่ 2

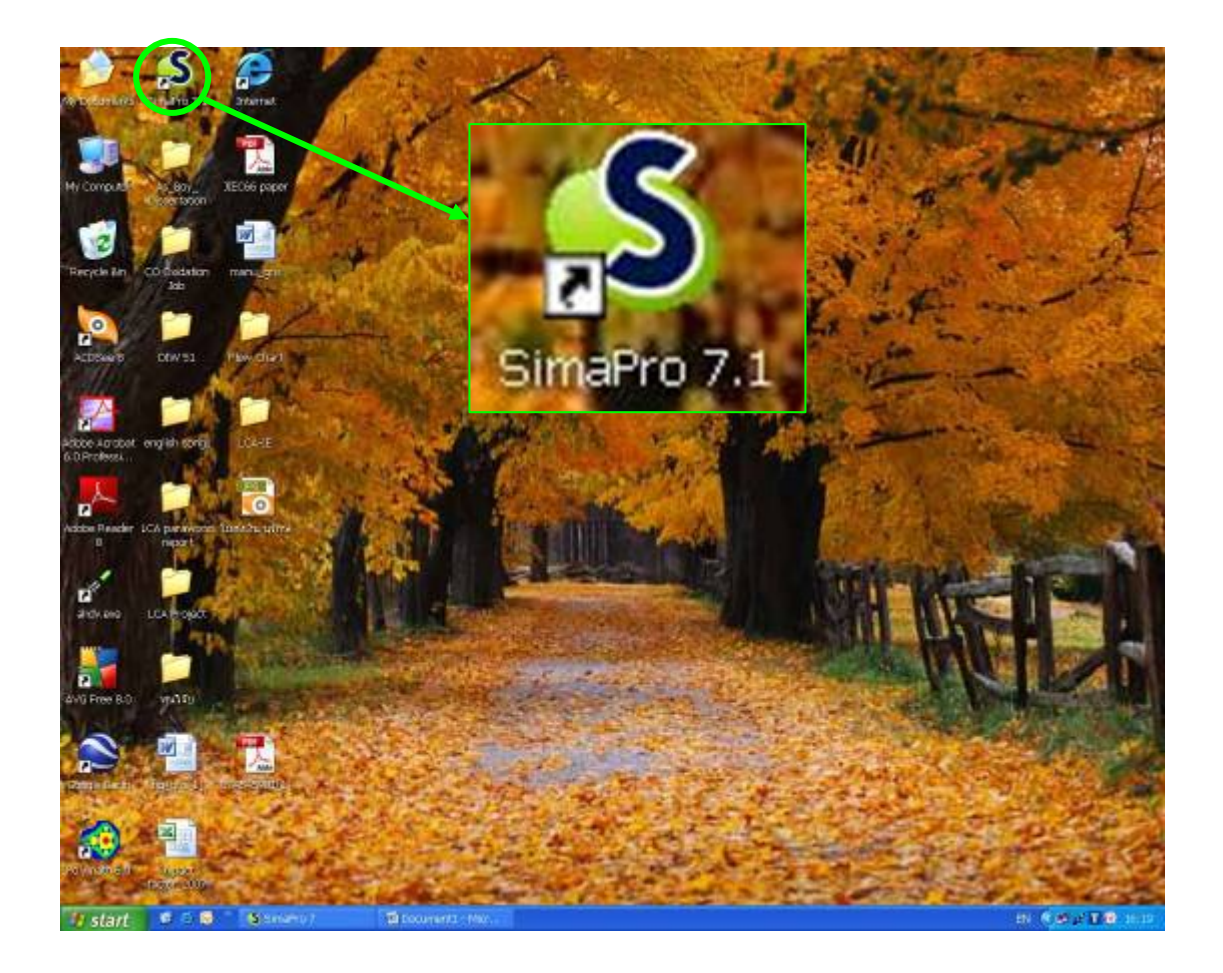

ภาพที่ 1 สัญลักษณ์โปรแกรมที่หน้าจอคอมพิวเตอร์

2. กดปุ่ม OK ที่หน้าจอที่ปรากฏ

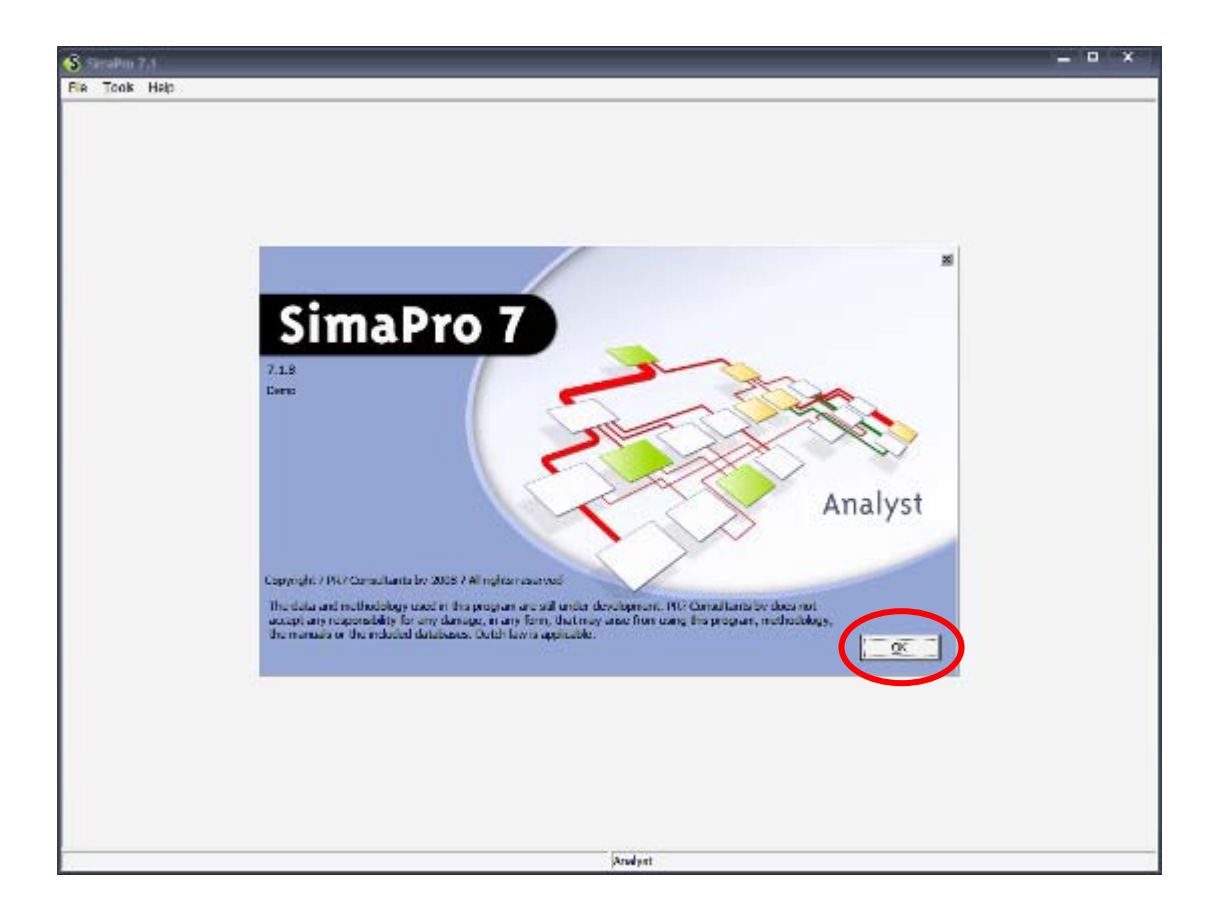

ภาพที่ 2 หน้าเริ่มต้นของโปรแกรม

หน้าจอจะแสดงผลดังภาพที่ 3 ทำการเลือกงานที่ต้องการ ซึ่งมี 2 แบบ ดังนี้
 3.1 ในกรณีที่เป็นการเริ่มต้นงานใหม่ ให้เลือกที่ New ในส่วนของหน้าต่าง Projects

และตั้งชื่อโปรเจคตามที่ต้องการ

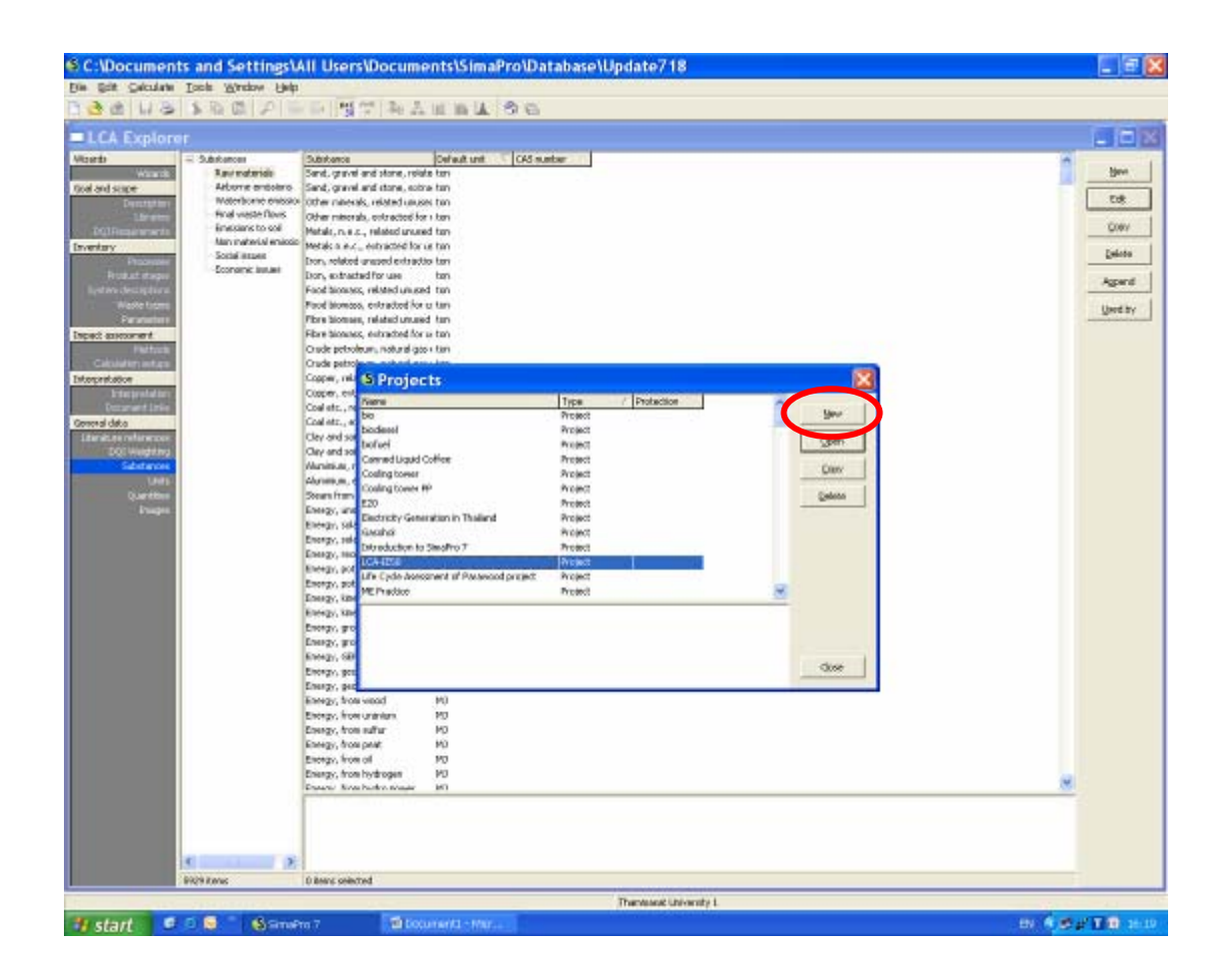

ภาพที่ 3 การเริ่มต้นงานใหม่

3.2 ในกรณีที่เป็นการแก้ไขงานที่มีอยู่แล้ว ให้เลือกที่งานหรือโปรเจคที่ต้องการ งานที่ ถูกเลือกจะปรากฏเป็นแถบสีเหลือง ดังภาพที่ 4 แล้วเลือก Open เพื่อเปิดงานที่เลือก

| Solt Gelculate                                                                                                    | Tools Window Help                                                                                                    | The second second second second second second second second second second second second second second second se                                                                                                    |  |
|----------------------------------------------------------------------------------------------------|----------------------------------------------------------------------------------------------------|----------------------------------------------------------------------------------------------------|--|
| 110                                                                                                    | ▶ 60 F =                                                                                                    | IN G T NALBA D                                                                                                    |  |
| CA Explore                                                                                                    |                                                                                                    |                                                                                                    |  |
| eta<br>Wards<br>set super<br>Leader<br>Calabaran<br>Calabaran<br>Make<br>Annotation<br>Calabaran<br>Make<br>Set super<br>Calabaran<br>Make<br>Calabaran<br>Make<br>Make<br>Calabaran<br>Make<br>Calabaran<br>Make<br>Make<br>Make<br>Make<br>Make<br>Make<br>Make<br>Make | Baylowski      Baylowski      Baylowski protokol      Advorve protokol      Motorkov protokol      Motorkov protokol      Motorkov protokol      Motorkov protokol      Motorkov protokol      Social izrave      Connenci assue     Connenci assue     Displi Almo: | Sections         Definition           Sections         Period time, relies time           Code meends, relies time         Period           Mail, and and time, some time         Period           Date, some definition         Period           Mail, and and time and time         Period           Date, some definition         Period           Date, solution         Period           Date, solution         Period           Period times, constantion for a time         Period           Period times, constantion for a time         Period           Period times, constantion for a time         Period           Period times, constantion for a time         Period           Period times, constantion for a time         Period           Period times, constantion for a time         Period           Order status         Period         Period           Order status         Period         Period           Order status         Period         Period           Order status         Period         Period           Order status         Period         Period           Order status         Period         Period           Order status         Period         Period           Order status |  |
| and the state of the state of t                                                                                                    |                                                                                                    |                                                                                                    |  |

ภาพที่ 4 การเลือกงานที่มีอยู่แล้ว

 เมื่อแผ่นงานที่เลือกถูกเปิด ในส่วนของ Goal and scope ที่ด้านซ้ายของจอ คลิกเลือก DQI Requirement เพื่อเลือกข้อมูลต่างๆ ที่ต้องการ ดังภาพที่ 5

| Time                                                                                                    | Geography                                                                                                    | Representativeness                                                                                                    | Allocation                                              | System boundaries                                  |
|----------------------------------------------------------------------------------------------------|----------------------------------------------------------------------------------------------------|----------------------------------------------------------------------------------------------------|---------------------------------------------------------|----------------------------------------------------|
| Time period (DQI W/<br>Unspecified<br>Uninnown<br>Meed data<br>2010 and affee<br>2005 2009<br>2000 2004<br>1990 1994<br>1996 1989<br>1990 1994<br>1986 1989<br>1990 1994<br>Before 1980 | Geography (DQ) Weighting = 1) Unspecified Unknown K Mixed data Europe, Western Europe, Western North America South and Central America Axia, Japan Axia, Japan Axia, Japan Axia, Japan Axia, South East Axia, China Axia, China Axia, Chin | Technology (DGI Weighting = 3) Unspecified Unshrown Medidata Work case Durdated technology Average technology Average technology Future technology Future te | Multiple output elicoation (DQI Weighting = 11)         | Cut d'indes (DQI Weighting = 3)                    |
|                                                                                                    |                                                                                                    |                                                                                                    | Partial substitutions, socio-economic basis for cut off | Agricultural production is part of natural systems |

## ภาพที่ 5

การเลือก DQI Requirement

5. เลือกที่ Process ในส่วนของ Inventory ที่ด้านซ้ายของจอ หน้าจอจะแสดงดังภาพที่ 6 จากนั้น เลือกหมวดของวัสดุหรือผลิตภัณฑ์ที่ต้องการ (ในภาพตัวอย่างเลือก Plastics ชนิด Thermosets) และกดเลือก New หน้าจอจะแสดงตารางสำหรับป้อนข้อมูลสารขาเข้าและสารขาออกของ กระบวนการ ดังภาพที่ 7

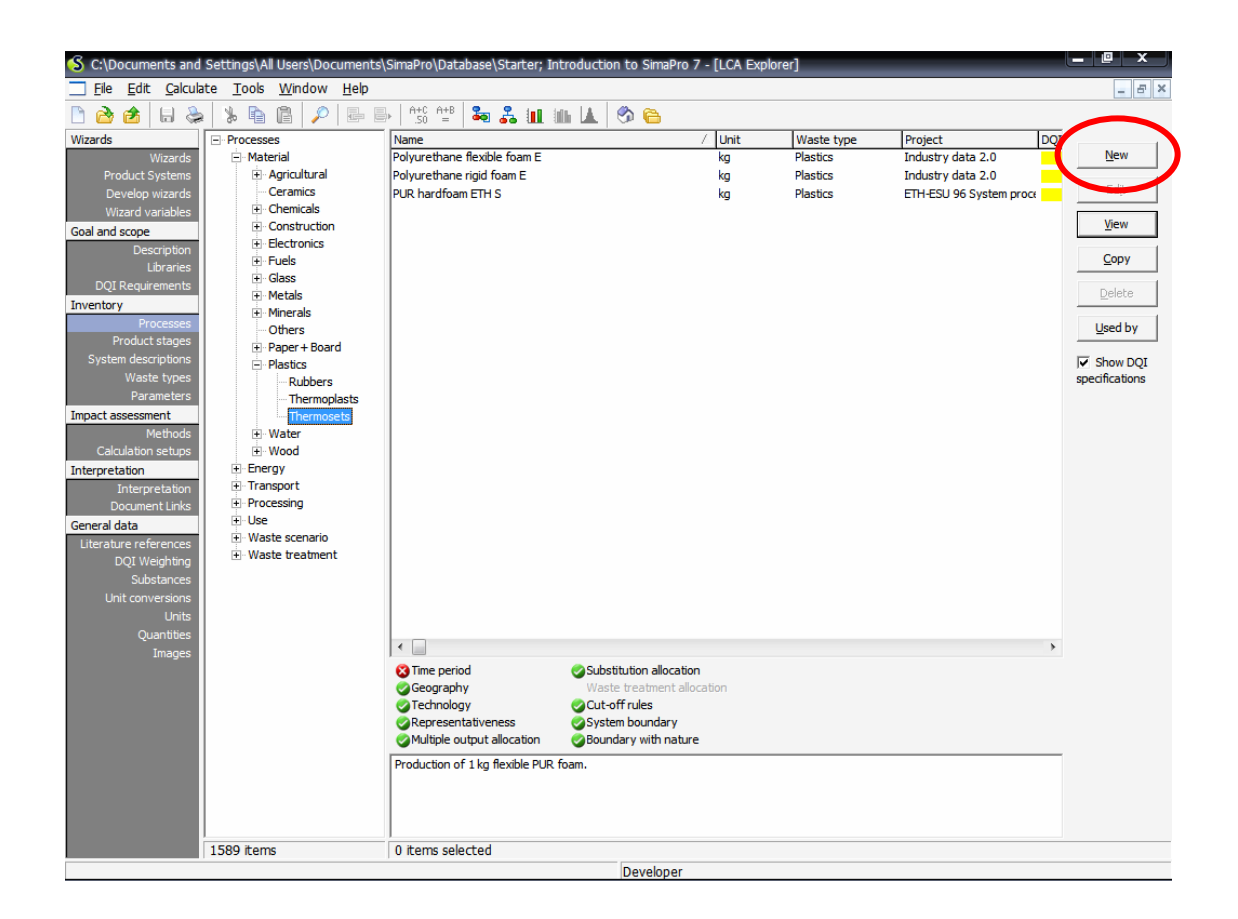

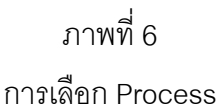

 6. ใส่ข้อมูลสารขาออกของกระบวนการลงในตาราง โดยการดับเบิลคลิก (Double click) เพื่อใส่ชื่อ สารขาออก (Output) หรือผลิตภัณฑ์ ในช่องว่าง (ถ้าต้องการเพิ่มบรรทัดในการป้อนข้อมูล ให้คลิก ที่ช่องสีเทา) จากนั้นใส่ปริมาณสารขาออก และหน่วยวัด (เลือกจากหน่วยวัดที่มีให้ในระบบ)

| S C:\Documents and Settings\All Users\Documents\SimaPro\Da   | atabase\Starter; In | troduction to       | SimaPro 7 - [N | New material p | rocess]                 |            | _ @ X     |
|--------------------------------------------------------------|---------------------|---------------------|----------------|----------------|-------------------------|------------|-----------|
| § File Edit Calculate Tools Window Help                      |                     |                     |                |                |                         |            | _ 8 ×     |
| Commentation Input<br>Documentation Input<br>ใส่ชื่อสารขาออก |                     | ใส่ปริเ<br>Produces | มาณและา<br>/   | หน่วยวัด       |                         |            |           |
| Known outputs to technosphere. Products and co-products      |                     |                     |                | /              |                         |            |           |
| Name                                                         |                     | Amount              | Unit           | Quantity       | Allocation % Waste type | Category   |           |
| (Insert line haze)                                           |                     | 0                   | kg 🔽           | Mass           | 100 % not defined       | Plastics\T | nermosets |
| (inservine rice)                                             |                     |                     | kg 🔺           |                |                         |            |           |
| Nown outputs to technosphere. Avoided products               |                     | Amount              | kton           | Distribution   | SD^2 or 2*SDMin         | Max C      | omment    |
| (Insert line here)                                           |                     |                     | Mtn            |                |                         |            |           |
|                                                              |                     | Inputs              | oz             |                |                         |            |           |
| Kanan in the formation (annual)                              |                     |                     | tn.sh          |                |                         |            |           |
| Name                                                         | Sub-compartment     | Amount              | tn.lg 🗸        | Distribution   | SD^2 or 2*SDMin         | Max C      | omment    |
|                                                              |                     | 0                   |                | Undefined      |                         |            |           |
| (Insert line here)                                           |                     |                     |                |                |                         |            |           |
| Known inputs from technosphere (materials/fuels)<br>Name     |                     | Amount              | Unit           | Distribution   | SD^2 or 2*SDMin         | Max C      | omment    |
| (Insert line here)                                           |                     |                     |                |                |                         |            |           |
| Known inputs from technosphere (electricity/heat)            |                     |                     |                |                |                         |            |           |
| Name<br>(Insert line here)                                   |                     | Amount              | Unit           | Distribution   | SD^2 or 2*SDMin         | Max C      | omment    |
|                                                              |                     | Outpute             |                |                |                         |            |           |
|                                                              |                     | ouputa              |                |                |                         |            |           |
| Emissions to air                                             |                     |                     |                |                |                         |            |           |
| Name (Topert line bere)                                      | Sub-compartment     | Amount              | Unit           | Distribution   | SD^2 or 2*SDMin         | Max C      | omment    |
| Emissions to water                                           |                     |                     |                |                |                         |            |           |
| Name                                                         | Sub-compartment     | Amount              | Unit           | Distribution   | SD^2 or 2*SDMin         | Max C      | omment    |
| (Insert line here)                                           |                     |                     |                |                |                         |            |           |
| Emissions to soil                                            |                     |                     |                | Print in       | 20 40 0700 kr           |            |           |
| Name<br>(Insert line here)                                   | Sub-compartment     | Amount              | Unit           | Distribution   | SD^2 or 2*SDMin         | Max C      | omment    |
| Final waste flows                                            |                     |                     |                |                |                         |            |           |
| Name                                                         | Sub-compartment     | Amount              | Unit           | Distribution   | SD^2 or 2*SDMin         | Max C      | omment    |
| (Insert line here)                                           |                     |                     |                |                |                         |            |           |
| Non material emissions                                       |                     |                     |                |                |                         |            |           |
| •                                                            |                     |                     |                |                |                         |            | ▶         |
|                                                              |                     | De                  | veloper        |                |                         |            |           |

ภาพที่ 7 ตารางสำหรับป้อนข้อมูล

7. ใส่ข้อมูลสารขาเข้าของกระบวนการลงในตาราง ซึ่งสารขาเข้าจะแบ่งเป็น 3 ประเภทคือ Input from nature (resource), Input from technosphere (materials/fuels) และ Input from technosphere (electricity/heat)

7.1 การใส่ข้อมูลสารขาเข้าประเภท Input from nature (resource)

ดับเบิลคลิก (Double click) ที่ช่องสีน้ำเงิน ดังภาพที่ 8 หน้าต่าง Select a raw material จะปรากฏขึ้น เลือกข้อมูลที่ต้องการ แล้วกด Select จากนั้นใส่ปริมาณ และหน่วยวัด (เลือกจากหน่วยวัดที่มีให้ในระบบ)

| <u>File Edit Calculate Tools Windo</u>         | w <u>H</u> elp                                          |                  |              |       |                 |            |         | - 1 |
|------------------------------------------------|---------------------------------------------------------|------------------|--------------|-------|-----------------|------------|---------|-----|
| 🚵 🍰 🖶 📚 🐇 🖻 📳 🔎                                | ♡   👺 🖶   A+C A+B   🎭 💑 🛄 🛍 🗼   €<br>System description | ð <mark>6</mark> |              |       |                 |            |         |     |
|                                                | Produc                                                  | ts               |              |       |                 |            |         | _   |
|                                                |                                                         |                  |              |       |                 |            |         |     |
| nown outputs to technosphere. Products and ame | S Select a raw material                                 |                  |              |       |                 | <i>3</i> 1 | ×       | 9   |
| (mary)                                         | Name                                                    | / Unit           | CAS number   | -     | Sub compartment |            |         | 7-  |
| unser                                          | Acids                                                   | kg               | 1            |       | (unspecified)   |            | Select  |     |
| wn outputs to technosphere. Avoided p          | Actinium, in ground                                     | kg               | 007440-34-8  |       | n ground        |            |         |     |
| ne A                                           | Additives                                               | kg               |              |       | n air           |            | New     |     |
| (Inser /                                       | Air                                                     | kg               | 132259-10-0  |       | n water         |            |         |     |
|                                                | Alloys                                                  | kg               |              |       | piotic          |            | Eind    |     |
|                                                | Aluminium scrap                                         | kg               |              |       | and             |            |         |     |
| wn inputs from nature (resources)              | Aluminium, 24% in bauxite, 11% in crude ore, in ground  | ka               | 001318-16-7  |       |                 |            | Cancel  |     |
| ne A                                           | Aluminium, extracted for use                            | ka               | 007429-90-5  |       |                 |            |         | H   |
| F                                              | Aluminium, in ground                                    | kg               | 001318-16-7  |       |                 |            |         | H   |
| (Insert line here                              | Aluminium, related unused extraction                    | ka               | 007429-90-5  |       |                 |            |         |     |
| wn inputs from technosphere (materials         | Aluminum bydrovide                                      | ka               | 021645-51-2  |       |                 |            |         |     |
| ne                                             | Nahudata in ground                                      | ka               | 014708-04-0  |       |                 |            |         |     |
|                                                | Animal matter                                           | ka               | 014750-04-0  |       |                 |            |         | 1   |
| (Inser                                         | Internet in ground                                      | ka               | 007440 26 0  |       |                 |            |         |     |
| wn inputs from technosphere (electricity       | Andhony, in ground                                      | Ng Da            | 007440-30-0  |       |                 |            |         | 1   |
| ne                                             | vrable land use, soy bean, Argenuna                     | m2a              |              |       |                 |            |         | 1   |
| (Inser                                         | Arabie land use, soy bean, Brazil                       | mza              |              |       |                 |            |         |     |
|                                                | Argon, in air                                           | кg               | 007440-37-1  | · ·   | •               | •          |         |     |
|                                                | Arsenic in around                                       | kn               | 007440-38-2  | 1     |                 |            |         |     |
| issions to air                                 | no account process                                      |                  |              |       |                 |            |         |     |
| me                                             |                                                         |                  |              |       |                 |            |         | 1   |
| (Insert line here                              |                                                         |                  |              |       |                 |            |         |     |
| asiens to water                                |                                                         |                  |              |       |                 |            |         |     |
| ssions to water                                |                                                         |                  |              |       |                 |            |         |     |
| (Insert line here                              |                                                         |                  |              |       |                 |            |         |     |
| aniona ta anil                                 |                                                         |                  |              |       |                 |            |         |     |
| me                                             | Sub-compartment Amount                                  | Linit            | Distribution | SDA2  | or 2*SD Min     | Max        | Comment |     |
| (Insert line here)                             | Sub-comparamente Amounte                                | Unit             | Distribution | 30 2  |                 | Max        | Comment |     |
| (and child riche)                              |                                                         |                  |              |       |                 |            |         |     |
| al waste flows                                 |                                                         | 11.00            | Distribut    | 00.00 |                 |            | Comment |     |
| (Incert line here)                             | Sub-compartment Amount                                  | Unit             | Distribution | SD-2  | or 2 SUMIN      | max        | Comment |     |
| (uiser cline nere)                             |                                                         |                  |              |       |                 | 2          |         |     |
|                                                |                                                         |                  |              |       |                 |            |         |     |

ภาพที่ 8

ตารางสำหรับป้อนข้อมูลสารขาเข้าประเภท Input from nature (resource)

7.2 การใส่ข้อมูลสารขาเข้าประเภท Input from technosphere (materials/fuels) ในส่วนของข้อมูลประเภทนี้ สามารถเลือกใช้วัตถุที่มีให้ในฐานข้อมูล หรือข้อมูลจาก กระบวนการที่สร้างขึ้นก็ได้ ทำได้โดยการดับเบิลคลิก (Double click) ที่ช่องสีน้ำเงิน ดังภาพที่ 9 หน้าต่าง Select a product จะปรากฏขึ้น เลือกวัสดุหรือกระบวนการที่ต้องการ แล้วกด Select จากนั้นใส่ปริมาณ และหน่วยวัด (เลือกจากหน่วยวัดที่มีให้ในระบบ)

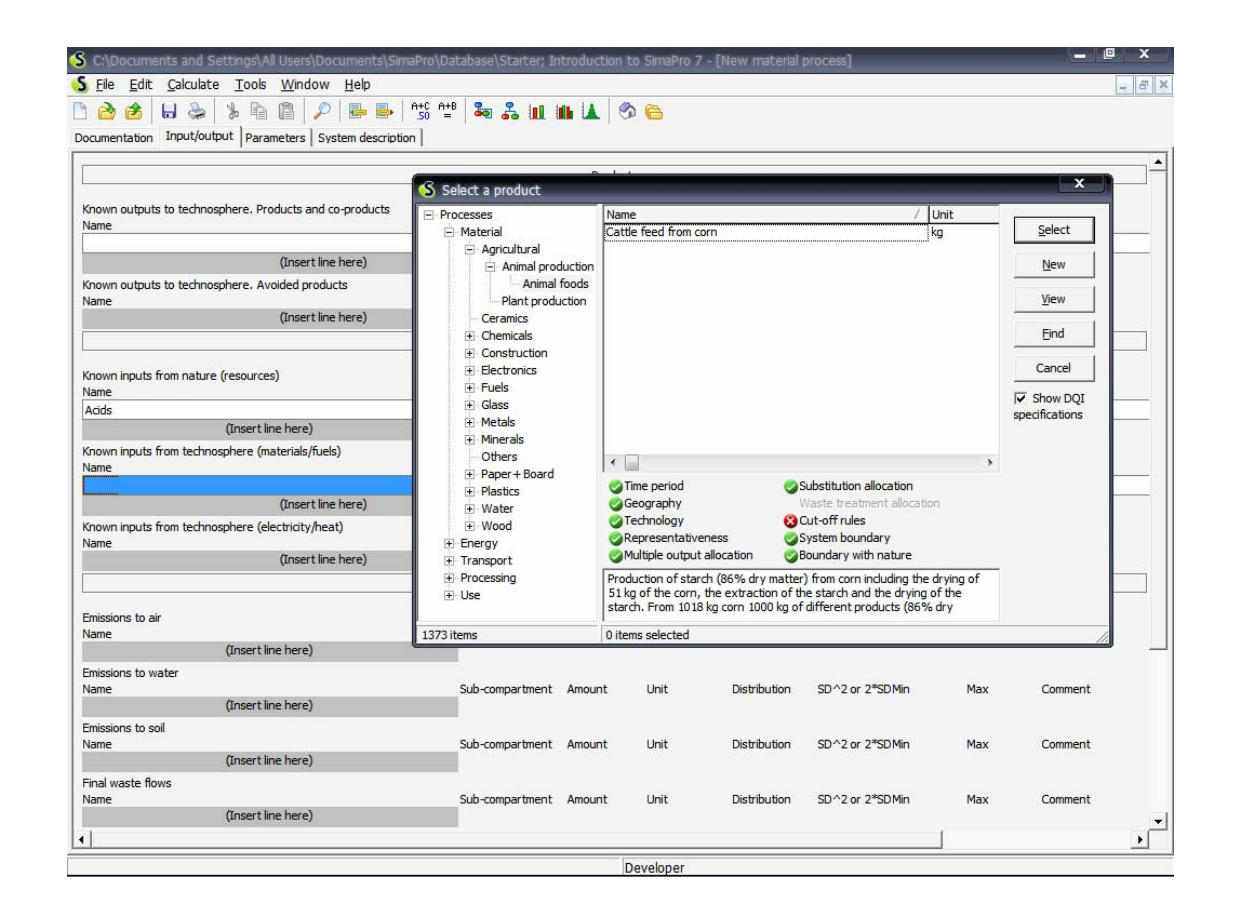

ภาพที่ 9

ตารางสำหรับป้อนข้อมูลสารขาเข้าประเภท Input from technosphere (materials/fuels)

7.3 การใส่ข้อมูลสารขาเข้าประเภท Input from technosphere (electricity/heat) ในส่วนของข้อมูลประเภทนี้ สามารถเลือกใช้วัตถุที่มีให้ในฐานข้อมูล หรือข้อมูลจาก กระบวนการที่สร้างขึ้นก็ได้ ทำได้โดยการดับเบิลคลิก (Double click) ที่ช่องสีน้ำเงิน ดังภาพที่ 10 หน้าต่าง Select a product จะปรากฏขึ้น เลือกกระบวนการที่ต้องการ แล้วกด Select จากนั้นใส่ ปริมาณ และหน่วยวัด (เลือกจากหน่วยวัดที่มีให้ในระบบ)

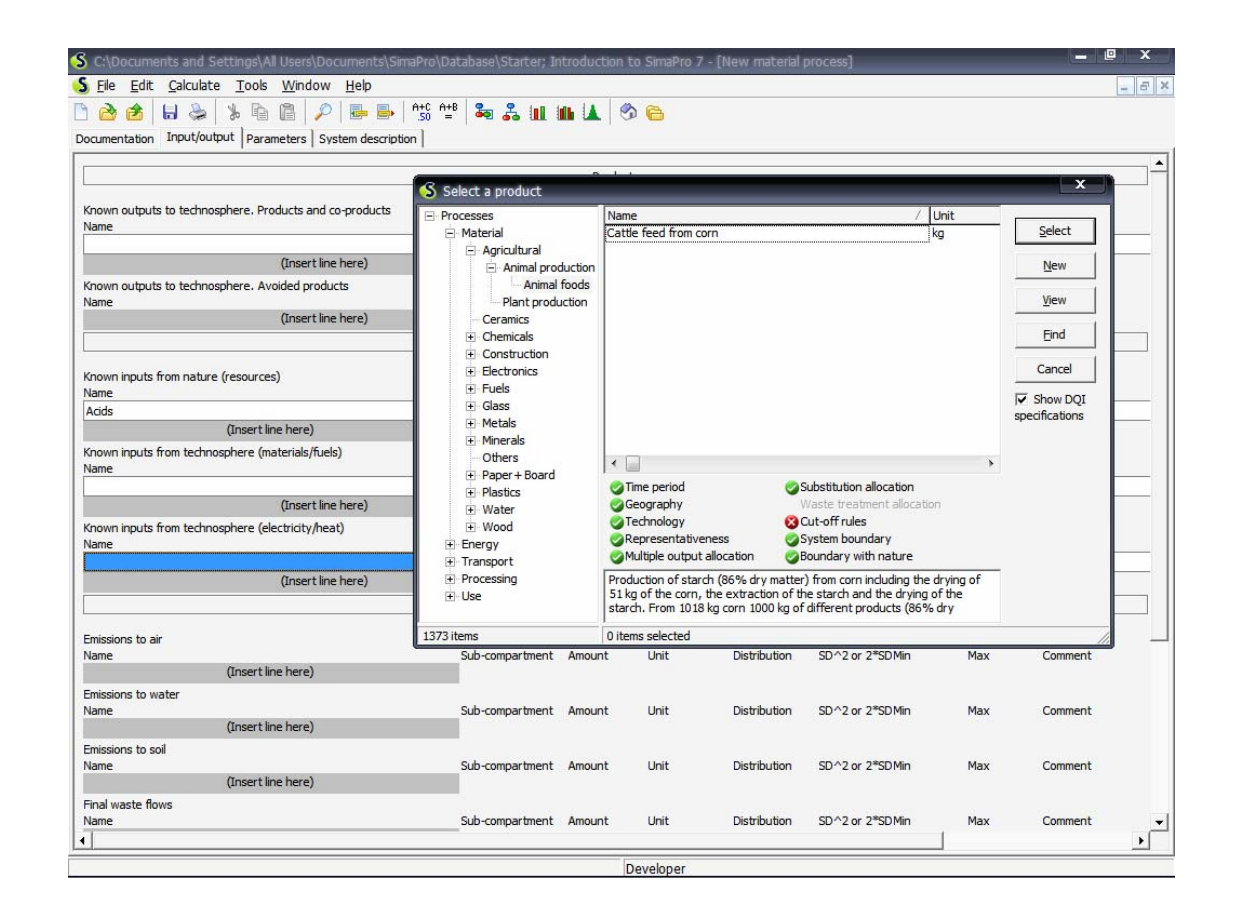

ภาพที่ 10

ตารางสำหรับป้อนข้อมูลสารขาเข้าประเภท Input from technosphere (electricity/heat)

| Sele       Edit       Calculate       Tools       Window       Help       Image: Calculate       Tools       Image: Calculate       Tools       Image: Calculate       Tools       Image: Calculate       Tools       Image: Calculate       Tools       Image: Calculate       Tools       Image: Calculate       Tools       Image: Calculate       Tools       Image: Calculate       Tools       Image: Calculate       Tools       Image: Calculate       Tools       Image: Calculate       Tools       Image: Calculate       Image: Calculate       Ima                                                                                                    | S C:\Documents and Settings\All Users\Documents\SimaPro\Database\                     | \Starter; Introduction to SimaPro 7 - [New material process] |
|----------------------------------------------------------------------------------------------------|---------------------------------------------------------------------------------------|--------------------------------------------------------------|
| Image: System description   Image: System description   Image: Syst                                                                                                    | <u>F</u> ile <u>E</u> dit <u>C</u> alculate <u>T</u> ools <u>W</u> indow <u>H</u> elp | _ & ×                                                        |
| bocumentation Input/output Parameters System description   Emissions to air<br>Name (neertline here)<br>Krown inputs from technosphere (materials/tuels)<br>Name (neertline here)<br>Krown inputs from technosphere (electricity/heat)<br>Name (neertline here)<br>Krown inputs from technosphere (electricity/heat)<br>Name (neertline here)<br>Emissions to air<br>Name (neertline here)<br>Emissions to air<br>Name (neertline here)<br>Emissions to air<br>Name (neertline here)<br>Emissions to vater<br>Name (neertline here)<br>Emissions to vater<br>Name (neertline here)<br>Emissions to vater<br>Name (neertline here)<br>Emissions to vater<br>Name (neertline here)<br>Final water flows<br>Name (neertline here)<br>Name (neertline here)<br>Name | 🗅 🚵 😹 😓 🖕 🖻 🔒 🔎 🞩 🖶 📆 🟥 🍡                                                             | 🚨 dan dan diki 🧑 🙈                                           |
| Known inputs from nature (resources)       Sub-cc       (Insert line here)         Known inputs from technosphere (materials/fuels)       Sub-cc       (Insert line here)         Known inputs from technosphere (electricity/heat)       Name       (Insert line here)         Known inputs from technosphere (electricity/heat)       Name       (Insert line here)         Mame       (Insert line here)       Emissions to soil         Name       Sub-cc       (Insert line here)         Emissions to vater       Sub-cc       (Insert line here)         Name       Sub-cc       (Insert line here)         Emissions to vater       Sub-cc       (Insert line here)         Name       Sub-cc       (Insert line here)         Final waste flows       Name       (Insert line here)         Name       Sub-cc       (Insert line here)         Name       Sub-cc       (Insert line here)         Name       Sub-cc       Non material emissions         Name       Sub-cc       (Insert line here)         Non material emissions       Name       Name         Name       Sub-cc       Sub-cc         Name       Sub-cc       Sub-cc         Name       (Insert line here)       Name         Name <t< td=""><td>Documentation Input/output Parameters System description</td><td>Emissions to air</td></t<>                                                                                                    | Documentation Input/output Parameters System description                              | Emissions to air                                             |
| Known inputs from nature (resources)       Sub-ce       (Insert line here)         Name       Emissions to water         Name       Name         Known inputs from technosphere (materials/fuels)       Name         Name       Insert line here)         Known inputs from technosphere (electricity/heat)       Emissions to water         Name       Name         Insert line here)       Emissions to soil         Name       Name         Emissions to air       Name         Name       Name         Emissions to vater       Name         Name       Name         Emissions to vater       Name         Name       Name         Insert line here)       Name         Emissions to soil       Name         Risons to soil       Name         Name       Name         Insign sto soil       Name         Name       Name         Name       Name         Name       Name         Name       Name         Name       Name         Name       Name         Name       Name         Name       Name         Name       Name                                                                                                    |                                                                                       | Name                                                         |
| Insert line here)   (Insert line here)   Known inputs from technosphere (materials/fuels)   Name   (Insert line here)   Known inputs from technosphere (electricity/heat)   Name   (Insert line here)   (Insert line here)   (Insert line here)   Emissions to air   Name   (Insert line here)   Emissions to vater   Name   (Insert line here)   Emissions to vater   Name   (Insert line here)   Enissions to soil   Name   (Insert line here)   Enissions to vater   Name   (Insert line here)   Enissions to soil   Name   (Insert line here)   Enissions to soil   Name   (Insert line here)   Final waste flows   Name   Name   (Insert line here)   Final waste flows   Name   Name   Name   Name   Name   Name   Name   Name   Name   Name   Name   Name   Name   Name   Name   Name   Name   Name   Name   Name   Name   Name   Name   Name   Name   Name   Name   Name   Name   Name <td>Known inputs from nature (resources)</td> <td>(Insert line here)</td>                                                                                                    | Known inputs from nature (resources)                                                  | (Insert line here)                                           |
| Known inputs from technosphere (materials/fuels) Emissions to water   Name (Insert line here)   Known inputs from technosphere (electricity/heat) Name   (Insert line here) Emissions to soil   Name (Insert line here)   Emissions to air Name   (Insert line here) Name   (Insert line here) Final waste flows   Name (Insert line here)   Emissions to soil Name   (Insert line here) Name   (Insert line here) Name   (Insert line here) Name   Emissions to soil Name   (Insert line here) Name   Emissions to soil Name   (Insert line here) Name   Emissions to soil Name   Name Name   (Insert line here) Name   Emissions to soil Name   Name Name   (Insert line here) Name   Name Name   (Insert line here) Name   Name Name   Insistors to soil Name   Name Name   Name Name   Name Name   Name Name   Name Name   Name Name   Name Name   Name Name   Name Name   Name Name   Name Name   Name Name   Name Name   Name Name   Name Name <td>Name Sub-co<br/>(Insert line here)</td> <td></td>                                                                                                    | Name Sub-co<br>(Insert line here)                                                     |                                                              |
| Name       Name         (Insert line here)       (Insert line here)         Known inputs from technosphere (electricity/heat)       missions to soil         (Insert line here)       Emissions to soil         Emissions to air       Name         (Insert line here)       Name         Emissions to air       Name         (Insert line here)       Final waste flows         Name       Name         (Insert line here)       Name         Emissions to water       Name         Name       Name         (Insert line here)       Name         Emissions to soil       Name         (Insert line here)       Name         Emissions to soil       Name         (Insert line here)       Name         Emissions to soil       Name         (Insert line here)       Name         Insert line here)       Name         Insert line here)       Name         Insert line here)       Name         Insert line here)       Name         Insert line here)       Name         Insert line here)       Name         Insert line here)       Name         Insert line here)       Name         Insert line here)<                                                                                                    | Known inputs from technosphere (materials/fuels)                                      | Emissions to water                                           |
| Known inputs from technosphere (electricity/heat)   Name   (insert line here)   Emissions to air   Name   (insert line here)   Emissions to vater   Name   (insert line here)   Emissions to vater   Name   (insert line here)   Emissions to vater   Name   (insert line here)   Emissions to vater   Name   (insert line here)   Emissions to soil   Name   (insert line here)   Emissions to soil   Name   (insert line here)   Final waste flows   Name   (insert line here)   Final waste flows   Name   (insert line here)   Final waste flows   Name   (insert line here)   Non material emissions   Name   (insert line here)   Name   (insert line here)   Name   Social issues   Name   Social issues   Name                                                                                                    | Name<br>(Insert line here)                                                            | Name                                                         |
| Name       (insert line here)       Emissions to soil         Emissions to air       Name         (insert line here)       Final waste flows         Name       Name         (insert line here)       Final waste flows         Name       Name         (insert line here)       Name         (insert line here)       Name         (insert line here)       Name         (insert line here)       Name         (insert line here)       Name         (insert line here)       Name         (insert line here)       Name         Name       Name         (insert line here)       Name         Name       Name         Name                                                                                                    | Known inputs from technosphere (electricity/heat)                                     | (Insert line here)                                           |
| Image: Sub-column     Name       (Insert line here)     Final waste flows       Sub-column     Sub-column       (Insert line here)     Name       (Insert line here)     Name       (Insert line here)     Name       (Insert line here)     Name       (Insert line here)     Name       (Insert line here)     Sub-column       (Insert line here)     Sub-column       (Insert line here)     Non material emissions       Name     Name       (Insert line here)     Name       Name     Sub-column       (Insert line here)     Name       Name     Name       (Insert line here)     Name       Name     Name       (Insert line here)     Name       Name     Name       (Insert line here)     Name       Name     Name       (Insert line here)     Name       Name     Name       Name     Name       Name     Name       Name     Name       Name     Name       Name     Name       Name     Name       Name     Name       Name     Name       Name     Name       Name     Name       Name                                                                                                    | Name (Insert line here)                                                               | Emissions to soil                                            |
| Emissions to air<br>Name<br>(Insert line here)<br>Emissions to water<br>Name<br>(Insert line here)<br>Emissions to water<br>Name<br>(Insert line here)<br>Emissions to soil<br>Name<br>(Insert line here)<br>Emissions to soil<br>Name<br>(Insert line here)<br>Final waste flows<br>Name<br>(Insert line here)<br>Non material emissions<br>Name<br>(Insert line here)<br>Non material emissions<br>Name<br>(Insert line here)<br>Social issues<br>Name<br>(Insert line here)<br>Non material emissions<br>Name<br>(Insert line here)<br>Non material emissions<br>Name<br>(Insert line here)<br>Non material emissions<br>Name<br>(Insert line here)<br>Non material emissions<br>Name<br>(Insert line here)<br>Non material emissions<br>Name<br>(Insert line here)<br>Non material emissions<br>Name<br>(Insert line here)                                                                                                    |                                                                                       | Name                                                         |
| Instant     Sub-cc     Final waste flows       Instant line here)     Name       (Insert line here)     Name       (Insert line here)     Insert line here)       Instant line here)     Name       (Insert line here)     Non material emissions       Name     Name       (Insert line here)     Name       Instant line here)     Name       (Insert line here)     Name       (Insert line here)     Name       Insert line here)     Name       Insert line here)     Name       Insert line here)     Name       Insert line here)     Name       Insert line here)     Name       Insert line here)     Name       Insert line here)     Name       Insert line here)     Name       Insert line here)     Name       Insert line here)     Name                                                                                                    | Entirelate la cia                                                                     | (Insert line here)                                           |
| (Insert line here)       Final waste flows         Emissions to water<br>Name       Name         (Insert line here)       Insert line here)         Emissions to soil       Name         (Insert line here)       Non material emissions         (Insert line here)       Name         (Insert line here)       Name         (Insert line here)       Name         (Insert line here)       Name         (Insert line here)       Name         (Insert line here)       Name         (Insert line here)       Name         Non material emissions       Name         Name       Social issues         Name       Name         (Insert line here)       Name         Name       Name         Social issues       Name         Name       Name                                                                                                    | Name Sub-co                                                                           | (inservine here)                                             |
| Immediate     Sub-ca     Name       (Insert line here)     (Insert line here)       Emissions to soil     Sub-ca     (Insert line here)       Name     Non material emissions     Name       (Insert line here)     Name     (Insert line here)       Final waste flows     Name     (Insert line here)       Name     (Insert line here)     Name       (Insert line here)     Social issues     Name       Non material emissions     Social issues     Name       Name     Name     Name       (Insert line here)     Name     Name                                                                                                    | (Insert line here)                                                                    | Final waste flows                                            |
| (Insert line here)     (Insert line here)       Emissions to soil     Sub-co     (Insert line here)       Name     Name       (Insert line here)     Name       (Insert line here)     Name       (Insert line here)     Name       (Insert line here)     Name       (Insert line here)     Social issues       Name     Name       (Insert line here)     Name       (Insert line here)     Name       Social issues     Name       Social issues     Name                                                                                                    | Emissions to water<br>Name Sub-co                                                     | Name                                                         |
| Emissions to soll<br>Name Sub-ce Non material emissions<br>Name (Insert line here) Non material emissions (Insert line here) Non material emissions<br>Name (Insert line here) Sub-ce (Insert line here) Social issues<br>Name Name (Insert line here) Nor material emissions (Insert line here) Non material emissions (Insert line here) Nor material emissions (Insert line here) Nor material emissions (Insert line here) N                                                                                                    | (Insert line here)                                                                    | (Insert line here)                                           |
| (Insert line here)     Normaternal emissions       Final waste flows     Name       (Insert line here)     Image: Comparison of the image: Comparison of the i                                                                                                    | Emissions to soil<br>Name Sub-co                                                      | Nee material emissione                                       |
| Final waste flows     Name       Name     Sub-cd       (Insert line here)     (Insert line here)       Non material emissions     Sub-cd       Name     Social issues       Social issues     Name                                                                                                    | (Insert line here)                                                                    | Non material emissions                                       |
| (Insert line here) (Insert line here)<br>Non material emissions<br>Name (Insert line here) Social issues<br>Social issues (Insert line here)                                                                                                    | Final waste flows<br>Name Sub-cr                                                      | Name                                                         |
| Non material emissions<br>Name<br>(Insert line here)<br>Social issues<br>Social issues<br>(Insert line here)                                                                                                    | (Insert line here)                                                                    | (Insert line here)                                           |
| (Insert line here) Name Social issues (Insert line here)                                                                                                    | Non material emissions                                                                | Social issues                                                |
| Social issues (Insert line here)                                                                                                    | (Insert line here)                                                                    | Name                                                         |
|                                                                                                    | Social issues                                                                         | (Insert line here)                                           |
| Name Sub-co<br>(Insert line here)                                                                                                    | (Insert line here)                                                                    | (                                                            |
| Economic issues Economic issues                                                                                                    | Economic issues                                                                       | Economic issues                                              |
| Name Unsert line here) Name                                                                                                    | Name Sub-cc<br>(Insert line here)                                                     | Name                                                         |
| Known outputs to technosphere. Waste and emissions to treatment (Insert line here)                                                                                                    | Known outputs to technosphere. Waste and emissions to treatment                       | (Insert line here)                                           |
| Name (Insert line here)                                                                                                    | Name<br>(Insert line here)                                                            |                                                              |
|                                                                                                    |                                                                                       |                                                              |
|                                                                                                    |                                                                                       |                                                              |

8. ใส่ข้อมูลสารขาออกอื่นๆ ในตาราง ดังแสดงในภาพที่ 11

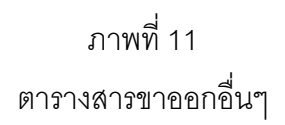

 ๑. สร้างแผนผัง (Network) ของกระบวนการ และประเมินผลกระทบ โดยเลือกกระบวนการที่ ต้องการในส่วนของ Process ดังภาพที่ 12 แล้วกดปุ่ม 🛃 ที่หน้าจอ จะปรากฏดังภาพที่ 13 ใส่ ชื่อและข้อมูลที่ต้องการ จากนั้นเลือกวิธีการประเมิน (Method) ให้เป็นวิธี Eco-indicator 99 แล้ว กดปุ่ม Calculate

| S C:\Documents and    | Settings\All Users\Documents                  | \SimaPro\Database\Starter; In    | troduction to SimaPro 7 | - (LCA Exp | olorer]    |                         | - 🛛 X          |
|-----------------------|-----------------------------------------------|----------------------------------|-------------------------|------------|------------|-------------------------|----------------|
| <u> </u>              | ate <u>T</u> ools <u>W</u> indow <u>H</u> elp |                                  |                         |            |            |                         | - 8 ×          |
| 🗅 🚵 🚖 🔒 📚             | • 🚴 🖻 🖻 🔎 🖶 🛛                                 | 🕨 🕂 A+C A+B 🕹 🎝 📶 🕯              | li 🔟 🦃 🝋                |            |            |                         |                |
| Wizards               | - Processes                                   | Name                             | /                       | Unit       | Waste type | Project I 🔺             |                |
| Wizards               | <ul> <li>Material</li> </ul>                  | Expandable polystyrene (EPS) E   |                         | kg         | PS         | Industry data 2.0       | New            |
| Product Systems       | Agricultural                                  | General purpose polystyrene (G   | PS) E                   | kg         | PS         | Industry data 2.0       |                |
| Develop wizards       | Ceramics                                      | HDPE B250                        |                         | kg         | PE         | BUWAL250                | Edit           |
| Wizard variables      | Chemicals                                     | HDPE bottles E                   |                         | kg         | PE         | Industry data 2.0       |                |
| Goal and scope        | Construction                                  | HDPE ETH S                       |                         | kg         | PE         | ETH-ESU 96 System proce | view           |
| Description           | Electronics                                   | HDPE pipes E                     |                         | kg         | PE         | Industry data 2.0       | Conv           |
| Libraries             |                                               | HDPE resin E                     |                         | kg         | PE         | Industry data 2.0       |                |
| DQI Requirements      | + GidSS                                       | High impact polystyrene (HIPS)   | E                       | kg         | PS         | Industry data 2.0       | Delete         |
| Inventory             | Minerals                                      | HIPS ETH S                       |                         | kg         | PS         | ETH-ESU 96 System proce | 0.000          |
| Processes             | Others                                        | LDPE B250                        |                         | kg         | PE         | BUWAL250                | Used by        |
| Product stages        | + Paper + Board                               | LDPE bottles E                   |                         | kg         | PE         | Industry data 2.0       |                |
| System descriptions   | Plastics                                      | LDPE ETH S                       |                         | kg         | PE         | ETH-ESU 96 System proce | Show DOI       |
| Waste types           | Rubbers                                       | LDPE resin E                     |                         | kg         | PE         | Industry data 2.0       | specifications |
| Parameters            | Thermoplasts                                  | Liquid epoxy resins E            |                         | kg         | Plastics   | Industry data 2.0       |                |
| Impact assessment     | Thermosets                                    | LLDPE B250                       |                         | kg         | PE         | BUWAL250                |                |
| Methods               | + Water                                       | LLDPE resin E                    |                         | kg         | PE         | Industry data 2.0       |                |
| Calculation setups    | + Wood                                        | Nylon 6 + 30% glass fibre E      |                         | kg         | Plastics   | Industry data 2.0       |                |
| Interpretation        | Energy                                        | Nylon 6 E                        |                         | kg         | Plastics   | Industry data 2.0       |                |
| Interpretation        | Transport                                     | Nylon 66 E                       |                         | kg         | Plastics   | Industry data 2.0       |                |
| Document Links        | Processing                                    | Nylon 66/glass fibre composite E |                         | kg         | Plastics   | Industry data 2.0       |                |
| General data          | . Use                                         | Oriented polypropylene film E    |                         | kg         | PP         | Industry data 2.0       |                |
| Literature references | Waste scenario                                | PB B250 (1998)                   |                         | kg         | Plastics   | BUWAL250                |                |
| DQI Weighting         | Waste treatment                               | PC ETH S                         |                         | kg         | Plastics   | ETH-ESU 96 System proce |                |
| Substances            |                                               | PE granulate average B250        |                         | kg         | PE         | BUWAL250                |                |
| Unit conversions      |                                               | PET (amorphous) E                |                         | kg         | PET        | Industry data 2.0       |                |
| Units                 |                                               | PET (bottle grade) E             |                         | ka         | PET        | Industry data 2.0       |                |
| Quantities            |                                               | PET bottle grade B250            |                         | kn         | PFT        | BLIWAI 250              |                |
| Images                |                                               | •                                |                         |            |            | •                       |                |
|                       |                                               | 🔀 Time period                    | Substitution allocation |            |            |                         |                |
|                       |                                               | Geography                        | Waste treatment alloca  | tion       |            |                         |                |
|                       |                                               | Technology                       | Cut-off rules           |            |            |                         |                |
|                       |                                               | Representativeness               | System boundary         |            |            |                         |                |
|                       |                                               | Multiple output allocation       | Boundary with nature    |            |            |                         |                |
|                       |                                               |                                  |                         |            |            |                         |                |
|                       |                                               |                                  |                         |            |            |                         |                |
|                       |                                               |                                  |                         |            |            |                         |                |
|                       |                                               |                                  |                         |            |            |                         |                |
|                       |                                               |                                  |                         |            |            |                         |                |
|                       | 1589 items                                    | 1 item selected                  |                         |            |            |                         |                |
|                       |                                               |                                  | Developer               |            |            |                         |                |

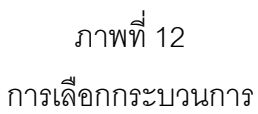

| ne                                                                                                    |                                                                                                    |              |      |                              |         |  |
|----------------------------------------------------------------------------------------------------|----------------------------------------------------------------------------------------------------|--------------|------|------------------------------|---------|--|
| enrent                                                                                                    |                                                                                                    |              |      |                              |         |  |
| Autor function                                                                                                    |                                                                                                    |              |      |                              |         |  |
| C Network                                                                                                    |                                                                                                    |              |      |                              |         |  |
| F Tree                                                                                                    |                                                                                                    |              |      |                              |         |  |
| Analyza                                                                                                    |                                                                                                    |              |      |                              |         |  |
| Compare                                                                                                    |                                                                                                    |              |      |                              |         |  |
| Dispertainty analysis                                                                                                    |                                                                                                    |              |      |                              |         |  |
| hod                                                                                                    |                                                                                                    |              |      |                              |         |  |
| -indicator 99 (H) ¥2.06 / E                                                                                                    | urope EE 99 H/A                                                                                                    |              | 1000 |                              |         |  |
| luct<br>E oloner E                                                                                                    |                                                                                                    | Amount       | ba   | Project<br>Industry data 3.0 | Comment |  |
| c pocre                                                                                                    |                                                                                                    |              | - PV | 10000 9 0000 2 0             |         |  |
| thes<br>Exclude Infrastructure p<br>Inventory per sub-comp                                                                                                    | rocesses<br>witrant                                                                                                    |              |      |                              |         |  |
| the<br>Evolute Infrastructure p<br>Inventory per sub-comp<br>to Carlo stop oftenion<br>Providinanteer of name<br>Data stop factor<br>Seed value                                                    | VOC25965<br>setTent<br>1000<br>0.005<br>5<br>Volue (3)                                                                                                    | ngle score   |      |                              |         |  |
| Exclude Infrastructure p     Exclude Infrastructure p     Exclude Infrastructure p     Exclude on the state     Tower number of num     Tower number of num     Tower number of num     Seed value | roccess<br>writernt<br>2005<br>0<br>0<br>0<br>0<br>0<br>0<br>0<br>0<br>0<br>0<br>0<br>0<br>0<br>0<br>0<br>0<br>0                                                                                                    | ngle score   |      |                              |         |  |
| thes<br>Exclude Infrastructure p<br>Exclude Infrastructure p<br>Exclude stop offerion<br>Prode manifes of funce<br>D Use stop Factor<br>Seed value                                                 | FDC5365<br>artrent<br>(100)<br>(2005)<br>(2005)<br>(                                                                                                | ngle scare . |      |                              |         |  |
| thes<br>Exclude Infrastructure p<br>Exclude Infrastructure p<br>Exclude top offering<br>Preservations of none<br>Discussion frame<br>Seed value                                                    | roccess<br>artrant<br>2005<br>0.05<br>0.05                                                                                                    | ngle score . |      |                              |         |  |
| the<br>Evolute Infrastructure p<br>Inventory per sub-comp<br>to Carlo stop of testion<br>R Power number of nume<br>R Investmenter<br>I Seed volve                                                  | Foccesss<br>writernt<br>2005<br>0<br>0<br>0<br>0<br>0<br>0<br>0<br>0<br>0<br>0<br>0<br>0<br>0<br>0<br>0<br>0<br>0                                                                                                    | ngle score . |      |                              |         |  |
| the Exclude Infrastructure p<br>Exclude Infrastructure p<br>Exclude Infrastructure p<br>Ecosis stop offering<br>Present matter of none<br>Due stop factor<br>Seed volve                            | roccess<br>writerit<br>1000<br>0.005<br>0.005<br>0005<br>00000000 | ngle score . |      |                              |         |  |

| lame                                         | Select a method and a | a normalization/weighting set   |                                        | ×      |
|----------------------------------------------|-----------------------|---------------------------------|----------------------------------------|--------|
| omment                                       | Method                | Name /                          | Version Project                        |        |
| - Japan Carpon                               | European              | CML 2 baseline 2000             | 2.04 Methods                           | Select |
| alculation function                          | North American        | CML 2001 (all impact categorie  | 2.04 Methods                           | 1      |
| O Network                                    | Others                | Eco-indicator 99 (E)            | 2.06 Methods                           | Tiem   |
| • Tree                                       | Single issue          | Eco-indicator 99 (H)            | 2.06 Methods                           | Find   |
| C Analyze                                    | Superseded            | Eco-indicator 99 (I)            | 2.04 Methods                           | - Line |
| C Compare                                    |                       | Ecological Scarcity 2006        | 1.02 Methods                           | Cancel |
| Uncertainty analysis                         |                       | EDIP 2003                       | 1.01 Methods                           |        |
| lethod                                       |                       | EPD 2007 (draft version)        | 1.02 Methods                           |        |
| co-indicator 99 (H) V2.06 / Europe EI 99 H/A |                       | EPS 2000                        | 2.04 Methods                           |        |
| roduct                                       | 1                     | IMPACT 2002+                    | 2.05 Methods                           |        |
| IDPE pipes E                                 |                       |                                 |                                        |        |
|                                              |                       |                                 |                                        | 1      |
| witches                                      |                       | Normalization/Weighting set     |                                        |        |
| Exclude Infrastructure processes             |                       | Europe EI 99 E/A                |                                        |        |
| I Inventory per sub-compartment              |                       | Europe EI 99 E/E                |                                        |        |
| Ionte Carlo stop criterion                   |                       |                                 |                                        |        |
| Fixed number of runs 1000                    |                       |                                 |                                        |        |
| Use stop factor 0.005 Valu                   | e                     |                                 |                                        |        |
| Seed value                                   |                       | Eco-indicator 99 method, egali  | tarian version.                        |        |
|                                              |                       | Evaluation: "A" refers to the a | verage weighting set. "E" refers to th | e l    |
|                                              |                       | weighting set belonging to the  | egalitarian perspective (recommende    | d).    |
|                                              | 29 items              | 1 item selected                 |                                        | 10     |

ภาพที่ 13 การเลือกวิธีการประเมิน

 หน้าจอจะแสดงแผนผังของกระบวนการ ซึ่งสามารถเลือกชนิดของแผนผังได้ ดังภาพที่ 14 และ สามารถเลือกประเภทของผลกระทบที่ต้องการได้ โดยการดับเบิลคลิกที่ช่องผลกระทบ ดังภาพที่
 15

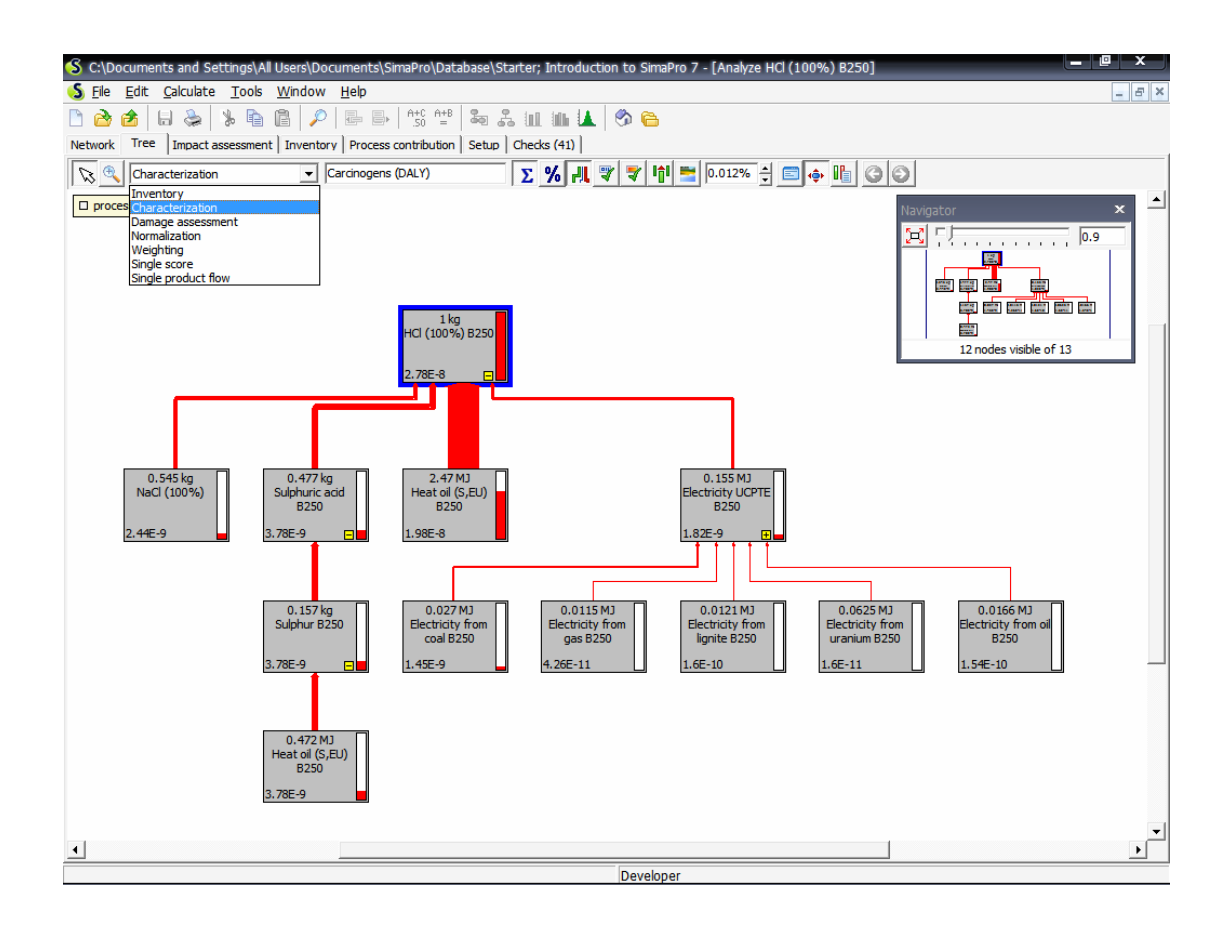

ภาพที่ 14 รูปแบบแผนผังกระบวนการและการเลือกชนิดของแผนผัง

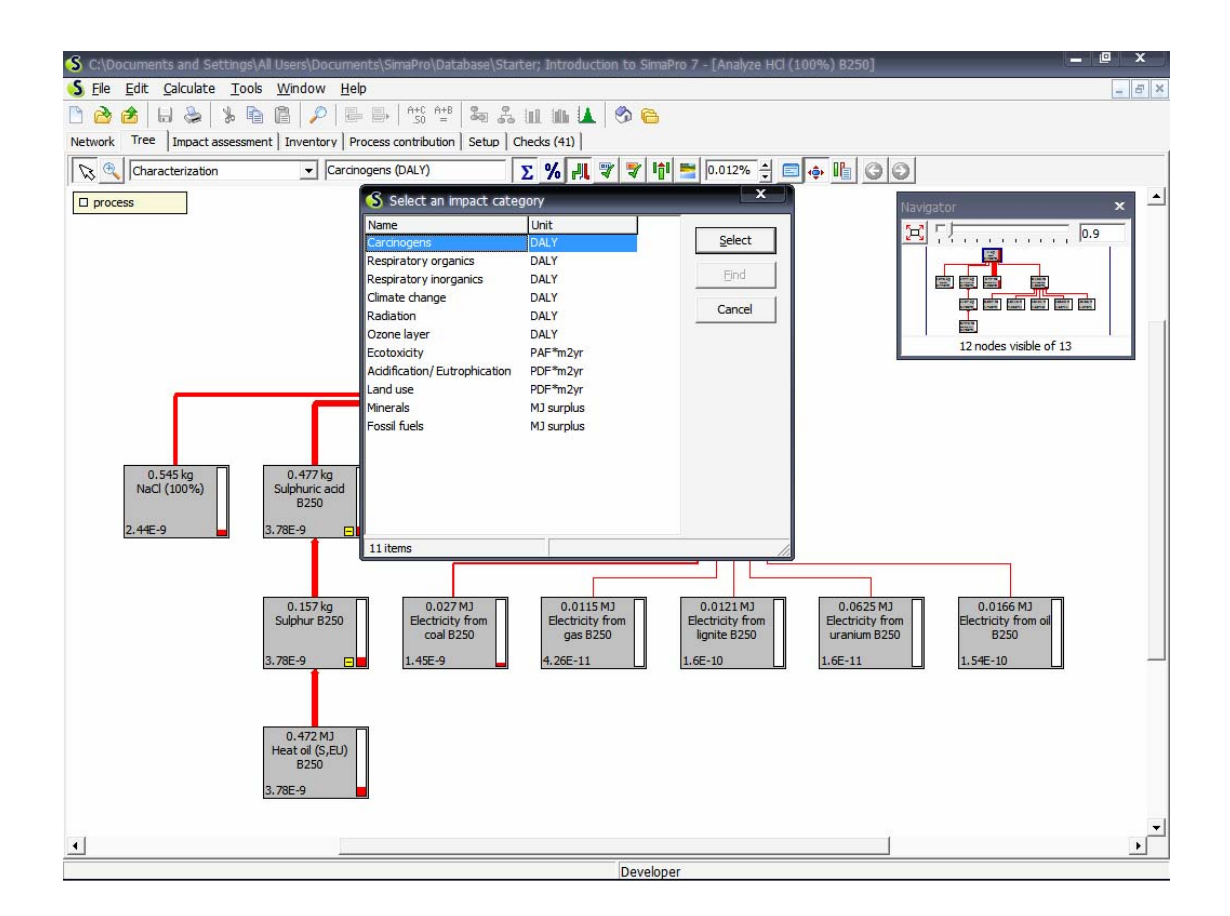

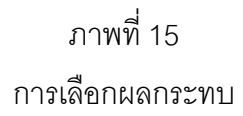

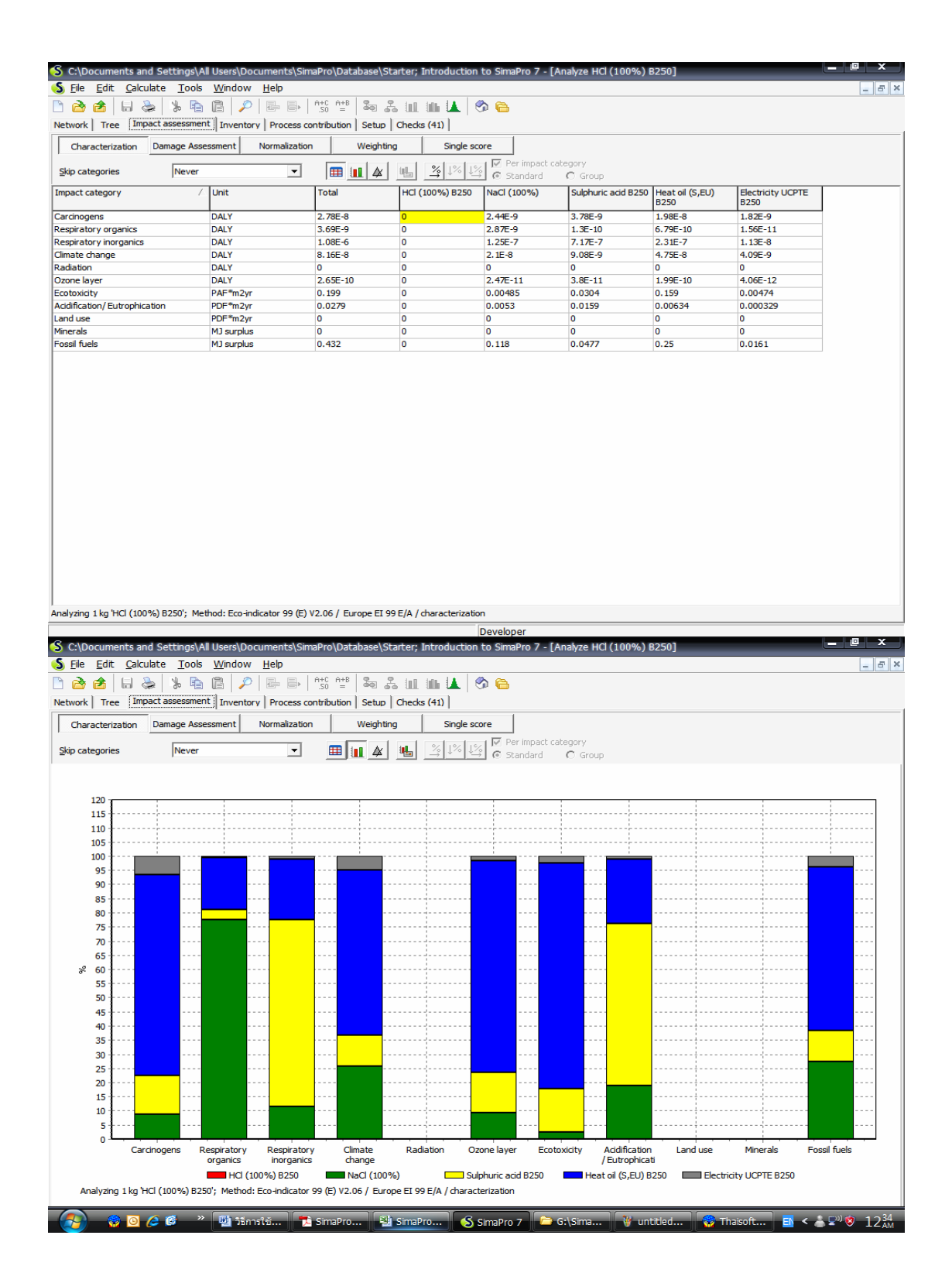

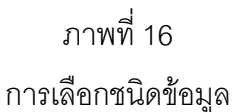